Chess League Manager 1.5 – SWT-Datei importieren Schachverband Schleswig-Holstein - Stand vom 17.06.2015

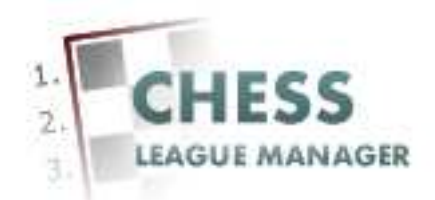

| Einleitung                                 | 2    |
|--------------------------------------------|------|
| 01 Anmeldung                               | 3    |
| 02 Benutzername und Passwort eingeben      | 4    |
| 03 Anmeldung nicht erfolgreich             | 5    |
| 04 Anmeldung erfolgreich                   | 6    |
| 05 Aufruf des CLM-Backends                 | 7    |
| 06 CLM-Backend wird angezeigt              | 8    |
| 07 SWT-Import-Schnittstelle aufrufen       | 9    |
| 08 SWT-Import-Schnittstelle wird angezeigt | . 10 |
| 09 SWT-Datei auswählen - 1                 | . 11 |
| 10 SWT-Datei auswählen - 2                 | . 12 |
| 11 SWT-Datei auswählen - 3                 | . 13 |
| 12 SWT-Datei hochladen                     | . 14 |
| 13 SWT-Datei wurde hochgeladen             | . 15 |
| 14 Hochgeladene SWT-Datei auswählen        | . 16 |
| 15 SWT-Datei importieren                   | . 17 |
| 16 Turnier auswählen                       | . 18 |
| 17 Turnier aktualisieren                   | . 19 |
| 18 Konfiguration prüfen                    | . 20 |
| 19 Weiter - 1                              | . 21 |
| 20 Weiter - 2                              | . 22 |
| 21 SWT-Datei erfolgreich hochgeladen       | . 23 |

## Einleitung

Um eine SWT-Datei zu importieren, werden administrative Rechte benötigt.

Im Folgenden werden die entsprechenden Funktionen des Chess League Managers beschrieben. Die Screenshots wurden mit Windows 7 und Firefox in der Version 37 erstellt. Grundsätzlich sollte der Chess League Manager unter allen gängigen Windows- und Browser-Versionen laufen. Bei Fragen zur Kompatibilität mit bestimmten Browsern und Betriebssystemen sollte man die Projektseite des Chess League Managers konsultieren: <u>http://www.chessleaguemanager.de</u>.

Der Chess League Manager wird der Einfachheit halber mit CLM bezeichnet.

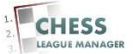

## **01** Anmeldung

| 🗙 SVSH - Ergebnisdienst - Ad X 🔶 🕂                   |                                                                                                    |                                                  |              |   |     |
|------------------------------------------------------|----------------------------------------------------------------------------------------------------|--------------------------------------------------|--------------|---|-----|
| )  ergebnisdienst.schachverband-sh.de/administrator/ |                                                                                                    |                                                  | V C Q Suchen |   | + + |
| Administration                                       |                                                                                                    |                                                  |              | _ |     |
|                                                      |                                                                                                    |                                                  |              |   |     |
|                                                      | Joomla!-Administrate                                                                                     | or Anmeldung                                     |              |   |     |
|                                                      | Bitte einen gütigen Benutzernamen<br>und Passwort eingeben, um Zugriff<br>zur Administration zu erhaten. | Benutzername                                     |              |   |     |
|                                                      | Zurück zur Website                                                                                       | Passwort                                         |              |   |     |
|                                                      |                                                                                                    | Sprache Standard 💌                               |              |   |     |
|                                                      |                                                                                                    | Anmelden O                                       |              |   |     |
|                                                      |                                                                                                    |                                                  |              |   |     |
|                                                      |                                                                                                    |                                                  |              |   |     |
|                                                      | Joomia@ ist freie, unt                                                                                   | er der GNU/GPL-Lizenz, veröffentlichte Software. |              |   |     |
|                                                      |                                                                                                    |                                                  |              |   |     |
|                                                      |                                                                                                    |                                                  |              |   |     |
|                                                      |                                                                                                    |                                                  |              |   |     |
|                                                      |                                                                                                    |                                                  |              |   |     |
|                                                      |                                                                                                    |                                                  |              |   |     |
|                                                      |                                                                                                    |                                                  |              |   |     |
|                                                      |                                                                                                    |                                                  |              |   |     |
|                                                      |                                                                                                    |                                                  |              |   |     |

📀 E 📴 🐵 🔍 🎻 👂 🖡 📭 🕫 🛃 📓 🕌 🗐 🧱 🕅

Seit der am 22.12.2014 vorgenommenen technischen Umstellung der SVSH-Webseite lautet die URL zum Ergebnisdienst <u>http://ergebnisdienst.schachverband-sh.de/administrator</u>.

DE 🥥 🛫 🌜 🖸 🚺 🗛 🏹 🕫

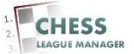

#### 02 Benutzername und Passwort eingeben

| X SVSH - Ergebnisdienst - Ad × +                                                                                       |                                                                                                    |               |                        |
|----------------------------------------------------------------------------------------------------|----------------------------------------------------------------------------------------------------|---------------|------------------------|
| G ergebnisdienst.schachverband-sh.de/administrator/                                                                    |                                                                                                    | v C Q Suchen  | + ☆ ≡                  |
| Administration                                                                                                    | Joomlal-Administrator Anmeldung           Der eine pilgen Bendzemanne<br>und Reverste eine einek           Zurick ber Weber |               |                        |
|                                                                                                    | Sprache Swindwi •<br>Azmedica O                                                                                             |               |                        |
|                                                                                                    | Jasmali at frei, unter der GNUCIA-Liberz, veräftertichte Software.                                                          |               |                        |
| ergehnisient schuchverhand-shold afministrator/f<br>@ @ @ 102 103 100 % Ø 10 % 102 100 100 100 100 100 100 100 100 100 | <b>6</b> 📓 🛔 🗐 🚝 📧                                                                                                    | 🕸 🕸 کې لو 🕲 ک | NS 11:02<br>27.04.2015 |

Nach Eingabe des Benutzernamens und des Passworts erfolgt die Anmeldung durch das Anklicken der gleichnamigen Schaltfläche.

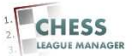

# **03 Anmeldung nicht erfolgreich**

| 🔀 Schachverband Schleswig 🗙 🦲                                         |                                       | A DESCRIPTION OF TAXABLE PARTY. |                      |
|-----------------------------------------------------------------------|---------------------------------------|---------------------------------|----------------------|
| ← → C 🔒 https://www.schachverband-sh.de/administrator/index.pl        | ιp                                    |                                 | ☆ <b>I</b>           |
| Apps definitiv möglich 📋 Nachrichten 📄 Schach 📋 Joomla 🛅 CLM 🧰 Dies+c | las 🧰 Banking 🔚 Facebook              | 🕒 WebAdmin                      | 🗀 Weitere Lesezeiche |
| Administration                                                        |                                       |                                 |                      |
|                                                                       |                                       |                                 |                      |
|                                                                       |                                       |                                 |                      |
| loomlat-Admini                                                        | strator Anmeldung                     |                                 |                      |
| Coomat-Adminis                                                        | Strator Anneidung                     |                                 |                      |
| G Benutzername und Pa                                                 | sswort falsch oder das Benutz         | erkonto existiert noch nicht!   |                      |
| Bitte einen gütigen Benutzerna<br>und Passwort eingeben, um Zu        | men<br>griff                          |                                 |                      |
| zur Administration zu erhalten.                                       | Benutzername                          | Ullrich                         |                      |
| Zuruck zur website                                                    | Passwort                              |                                 |                      |
| $\cap$                                                                | Sprache                               | Standard 🔻                      |                      |
|                                                                       |                                       | Anmelden 🔘                      |                      |
|                                                                       |                                       |                                 |                      |
|                                                                       |                                       |                                 |                      |
|                                                                       |                                       |                                 |                      |
|                                                                       |                                       |                                 |                      |
| loomiai® is                                                           | t freie unter der GNU/GPL Lizenz s    | eröffentlichte Software         |                      |
| scondes is                                                            | anere, anter der ontordir 2-212612, 1 |                                 |                      |
|                                                                       |                                       |                                 |                      |

Falls die Kombination aus Benutzername und Passwort nicht gültig ist, erscheint diese Fehlermeldung.

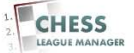

## 04 Anmeldung erfolgreich

| ar gebaalande skakelveleed - A die verbaalende skakelveleed - A die verbaalende - A die verbaalende skakelveleed - A die verbaalende skakelveleed - A die verbaalend                                                                                                    |                                                                                                    |                                                                                          |                                                                   |
|----------------------------------------------------------------------------------------------------|----------------------------------------------------------------------------------------------------|------------------------------------------------------------------------------------------|-------------------------------------------------------------------|
| Imministration     Imministration     Imministration <th>V C Q, Suchen</th> <th></th> <th>☆自♣</th>                                                                                                    | V C Q, Suchen                                                                                                    |                                                                                          | ☆自♣                                                               |
| Markati       Markati       Developmente       Developmente       Developmente       Developmente       Developmente       Developmente       PERSON       PERSON       <                                                                                                    |                                                                                                    |                                                                                          | mooL🐹                                                             |
| Cluck Loons (admin)       Image: Cluck Loons       Image: Cluck Loons       Image: C                                                                                                    | 40                                                                                                    | I Besucher 🔌 1 Admin 🕑                                                                   | 0 🔜 Vorschau 🕕 Ab                                                 |
| Image: Sector Sector                                                                                                    | Stats (admin)                                                                                                    |                                                                                          |                                                                   |
| Vertication       Vertication                                                                                                    | ste Artikel Belebte Artikel Artikel mit den meisten Kommentaren Neueste Kommentare                                                                                                    | Statistiken                                                                              |                                                                   |
| haven krigen<br>haven krigen<br>Artar<br>bere Freier<br>Life Freier<br>Life Frei | ate der Homepage am 20./21.Dezembert<br>elle Kaderlisten Schleswig-Holstein                                                                                                    | Erstell<br>17/12/2014 - 12:Dez<br>15/12/2014 - 09:Dez                                    | Autor<br>Ulirich Krause<br>Heiko Spean                            |
| Ever Freitre       Image: Stanger       Image: Stanger       Image:                                                                                                    | dearrannschaftsbitzneisterschaft am 24.01.2015 in Bargteheide<br>edsrichterienrgang 7.8.3.2015 in Bargteheide<br>rk Ost. Rundschreiben 10-2014                                        | 11/12/2014 - 08:Dez<br>10/12/2014 - 22:Dez<br>07/12/2014 - 19:Dez                        | Heiko Spaan<br>Heiko Spaan<br>Joachim Gerks                       |
| Quick Icons                                                                                                    | entermänneska fassiska 2015 fandes 1.<br>sochreibung Offene Frauer-Landeseinzuska fallen 2015<br>soch Ranglade Besista Bistoria fatometisterschadt 2014<br>2014<br>soch Frauer (2014) | 06/12/2014 - 21:Dez<br>04/12/2014 - 19:Dez<br>30/11/2014 - 20:Nov<br>20/11/2014 - 17:Nov | Gerhard Melwald<br>Britta Leib<br>Joachim Gerks<br>Ulirich Krause |
| ▶ Die d<br>Joonal 25.19<br>Joonal® in free, unter der ONUOR-Lizenz, verifierentiche Sont                                                                                                    | 9 5 zuletzt angemeldeten Benutzer<br>9 5 beliebtesten Beiträge                                                                                                    | 111111111111                                                                             | none openn                                                        |
| Joomit 2 5.19<br>Joomit 10 af thek, unter der GNUGP-Libenz, verditertichte Soft                                                                                                    | e 5 zuletzt hinzugefügten Beiträge                                                                                                    |                                                                                          |                                                                   |
|                                                                                                    | shoare                                                                                                    |                                                                                          |                                                                   |
| nt.schachverband-ib.de/administrator/index.php?options.com_12@view=tem@cids1853                                                                                                    |                                                                                                    |                                                                                          |                                                                   |

Nach erfolgreicher Anmeldung erscheint der Admin-Bereich der Webseite. Ein CLM-Benutzer kann nur die Funktionen aufrufen, für die er die Berechtigung hat. In diesem Dokument geht es nur um den Import einer SWT-Datei.

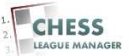

#### **05 Aufruf des CLM-Backends**

| gebnisdienst.schachverband-sh.de | administrator/index.php                                      |                                             | v C C Suchen                                                                   |                        | ☆自♣                |
|----------------------------------|--------------------------------------------------------------|---------------------------------------------|--------------------------------------------------------------------------------|------------------------|--------------------|
| ninistration                     |                                                              |                                             |                                                                                |                        | nool🐹              |
| Benutzer Menüs Inhalt            | Komponenten Erweiterungen Hilfe                              |                                             | ۹.                                                                             | ) Besucher 🕹 1 Admin 🛛 | 🖻 0 🔲 Vorschau 🚺 A |
| 2 Outeb James (edmin)            | Banner Chessleaguemanager                                    |                                             | - 1/2 Shate Industry                                                           |                        |                    |
| z dulck icons (admin)            | cim-extern                                                   |                                             |                                                                                | -                      |                    |
| SK2                              | pownback                                                     |                                             | Neueste Artikel Delette Artikel mit den meisten Kommentaren Neueste Kommentare | Statisticen            |                    |
|                                  |                                                              |                                             | Thei                                                                           | Erstellt               | Autor              |
|                                  |                                                              |                                             | Update der Homepage am 20./21.Dezember!                                        | 17/12/2014 - 12:Dez    | Ulirich Krause     |
|                                  | 💾 Kontakte                                                   |                                             | Aktuelle Kaderlisten Schleswig-Holstein                                        | 15/12/2014 - 09:Dez    | Helio Spaan        |
| Series Artikel                   | Nachrichten Gelfachte Artkel Kategorien Gelfachte K          | Manorian Schlanwärter Kompositore           | Landesmannschaftsbiltzmeisterschaft am 24.01.2015 in Bargteheide               | 11/12/2014 - 08.Dez    | Helko Spaan        |
| hinzufügen                       | Newsfeeds Generating Annual Concernant Generating Concernant | sungerun sunsprunen reachentare             | Schiedsrichterlehrgang 7./8.3.2015 in Bargteheide                              | 10/12/2014 - 22:Dez    | Helko Spaan        |
|                                  | Phoca Gallery                                                |                                             | Bezirk Ost: Rundschreiben 10-2014                                              | 07/12/2014 - 19:Dez    | Joschim Gerks      |
|                                  | C Suche                                                      |                                             | Seniorenmannschaftspokal 2015 Runde 1                                          | 06/12/2014 - 21:Dez    | Gerhard Melwald    |
|                                  | 🔍 Suchindex 🔚                                                |                                             | Ausschreibung Offene Frauen-Landeseinzelmeisterschaft Mölin 2015               | 04/12/2014 - 19:Dez    | Britta Leib        |
| 6                                | Umletungen                                                   | · · · · · · · · · · · · · · · · · · ·       | Bezirk Ost: Rangliste Bezirksbiltzmannschaftsmeisterschaft 2014                | 30/11/2014 - 20:Nov    | Joachim Gerks      |
| Extra-Felder Extra-Felder-Grup   | Online-Image-Editor K2 Dokumentationen & K2 erwe             | etern K2 Community JoomlaReader             | DEM 2014                                                                       | 20/11/2014 - 17:Nov    | Ullrich Krause     |
|                                  | 6 Wahlinte                                                   |                                             | Benedict Krause (SK Norderstedt) neuer Landespokalsieger!                      | 17/11/2014 - 14:Nov    | Helko Spaan        |
| uick loops                       |                                                              |                                             |                                                                                |                        |                    |
| unck icons                       |                                                              |                                             | Die 5 zuletzt angemeldeten Benutzer                                            |                        |                    |
|                                  |                                                              |                                             | Die 5 beliebtesten Beiträge                                                    |                        |                    |
|                                  |                                                              |                                             | Die 5 zuletzt hinzugefügten Beiträge                                           |                        |                    |
|                                  |                                                              | Joental Bet free, unter der GNUGR-Licenz, v | etiffetilistie Software.                                                       |                        |                    |
|                                  |                                                              |                                             |                                                                                |                        |                    |

Der Start des CLM-Backends erfolgt durch Auswahl des Menüpunktes "Komponenten - Chess League Manager".

#### Achtung: Aus Sicherheitsgründen wird der Zugriff auf das Joomla-Backend nach 15 Minuten Inaktivität automatisch beendet!

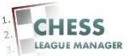

#### 06 CLM-Backend wird angezeigt

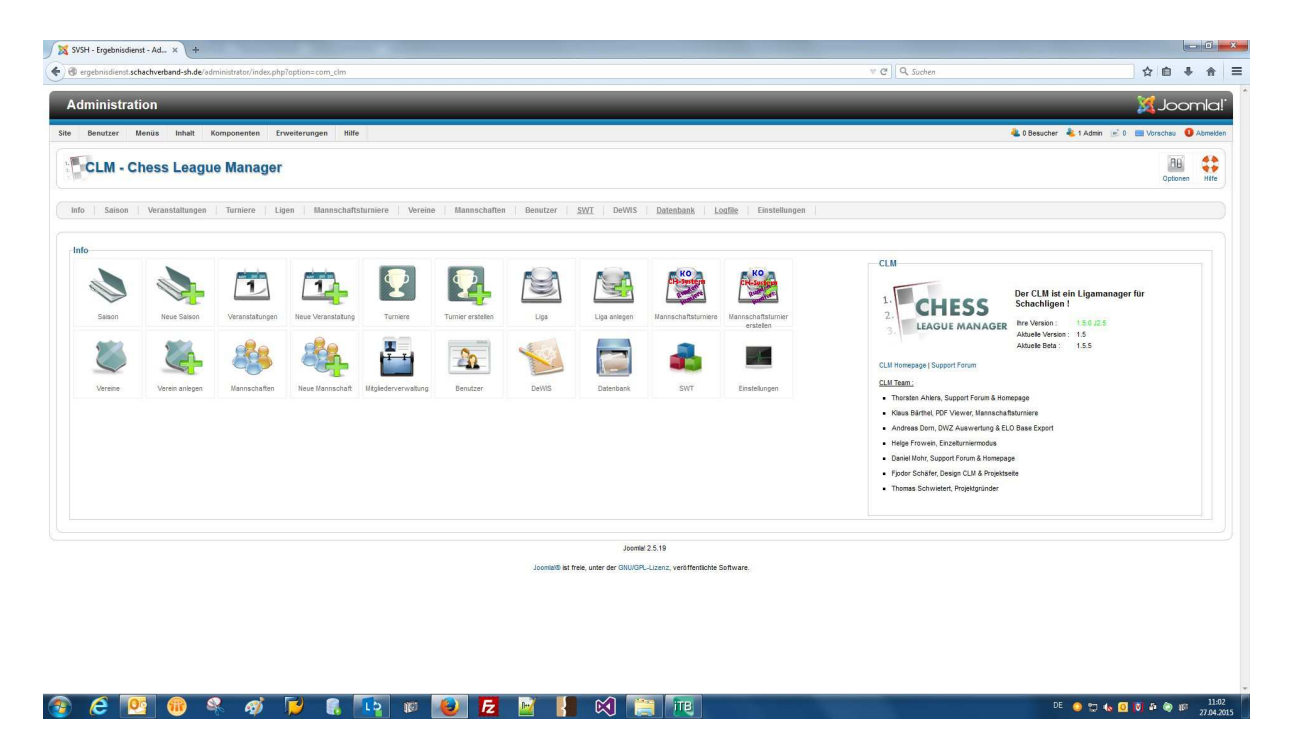

Das ist das vollständige CLM-Backend. Je nach Zugriffsrechten des aktuellen Benutzers werden unter Umständen auch weniger Menüpunkte angezeigt.

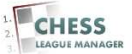

#### **07 SWT-Import-Schnittstelle aufrufen**

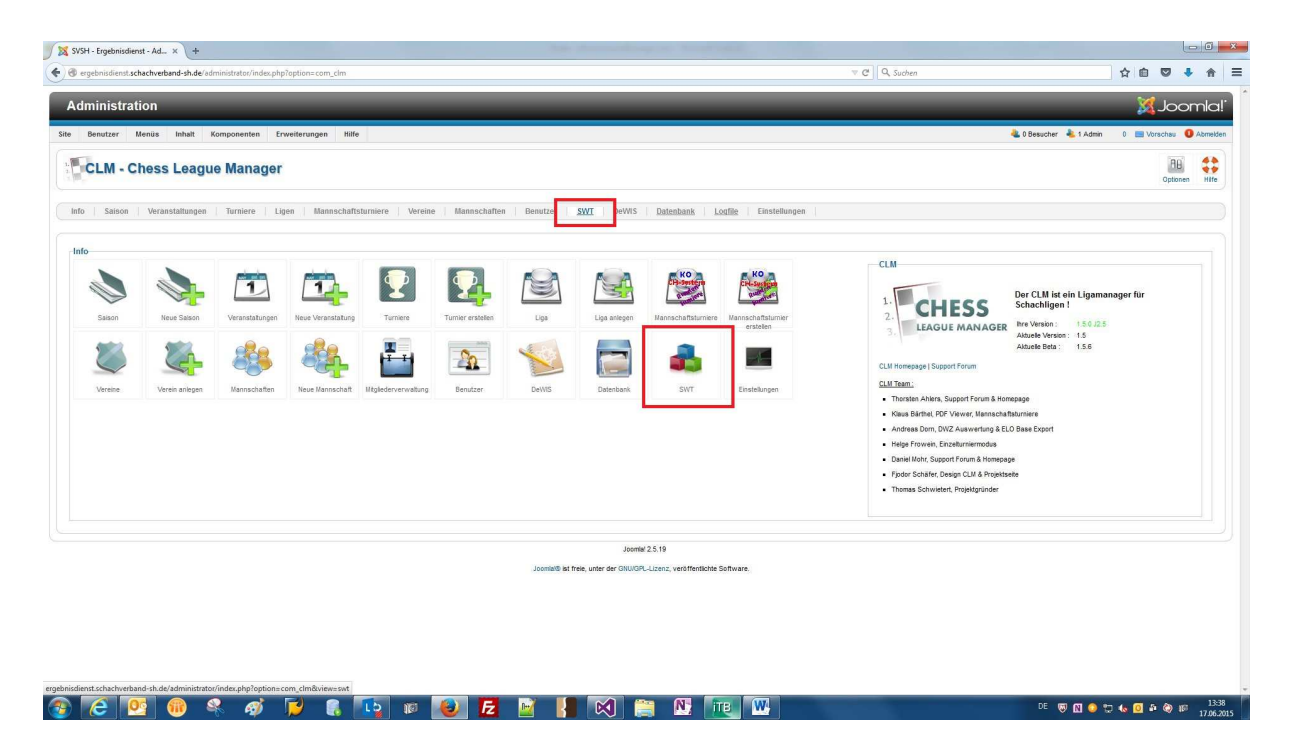

Durch das Anklicken der Überschrift "SWT" (oder der gleichnamigen Schaltfläche) öffnet man die SWT-Import-Schnittstelle.

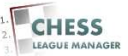

## 08 SWT-Import-Schnittstelle wird angezeigt

| SVSH - Ergebnisdienst - Ad × +                                                                                                    | the rest of the second second s |                                                           |
|----------------------------------------------------------------------------------------------------|----------------------------------------------------------------------------------------------------|-----------------------------------------------------------|
| rgebnisdienst.schachverband-sh.de/administrator/index.php?option=com_clm&view=swt                                                                                                    | ⊽ 0                                                                                                    | 🖞 🔍 Suchen 🗘 🏠 💼 💟 🕴 🎓                                    |
| Administration                                                                                                    |                                                                                                    | !slmool 🐹                                                 |
| Benutzer Menüs Inhalt Komponenten Erweiterungen Hilfe                                                                                                    |                                                                                                    | 🚢 0 Besucher 🐁 1 Admin 💉 0 📰 Vorschau \mathrm O Abmelden  |
| SWT Import                                                                                                    |                                                                                                    | importeren SWF-Datel bischen. SWF-Datel bischen.          |
| info Saison Veranstaltungen Turniere Ligen Mannschaftsturniere Vereine Mannschaften Benutzer <u>SWT</u> Dev                                                                               | WIS <u>Datenbank</u> Louffle Einstellungen                                                                                                    |                                                           |
| Achtung!                                                                                                    | SWT-Datei hochladen.                                                                                                    |                                                           |
| Zur Risiko-Minimierung empfehlen wir vor Arbeiten an der DB einen Abzug zu erstellen, z.B. mit phpMyAdmin oder Akeeba.                                                                    | Durchsuchen. Keine Datei ausgewählt.                                                                                                    | Eine SWT-Datei auswählen, die hochgeladen werden soll.    |
| status<br>Upload von SWT Datelen ist aktiviert , Ausführung von SWT Datelen ist aktiviert                                                                                                 | SWT-Datel importieren                                                                                                    |                                                           |
| Hinweise<br>Verwenden Bie SWT Dateien im Format 8:60 oder 8:83. Beides ist umfassend getestet. Bei allen anderen Versionen könnte der Import versagen oder die<br>Diesenback bezugenden 1 | - SWT-Datei auswählen - 💌                                                                                                    | Eine zuvor hochgeladene SWT-Datei in den CLM importieren. |
|                                                                                                    |                                                                                                    |                                                           |
|                                                                                                    |                                                                                                    |                                                           |
|                                                                                                    |                                                                                                    |                                                           |

Das ist die SWT-Import-Schnittstelle des CLM.

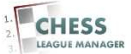

## 09 SWT-Datei auswählen - 1

| SVSH - Ergebnisdienst - Ad × +                                                                                                    | top of the state of the state o |                         |
|----------------------------------------------------------------------------------------------------|----------------------------------------------------------------------------------------------------|-------------------------|
| rgebnisdienst schachverband-sh.de/administrator/index.php?option=com_clm&xiew=swt                                                                                                    | v C Q Suchen                                                                                                    | r 🗈 🛡 🖡 1               |
| Administration                                                                                                    |                                                                                                    | X Joomk                 |
| Benutzer Menüs Inhalt Komponenten Erweiterungen Hilfe                                                                                                    | 🍓 0 Besucher 🔌 1 Admin 🕑 0                                                                                                    | 🔲 Vorschau  🛛 Abme      |
| SWT Import                                                                                                    | importeren SV/LDate ib                                                                                                    | chen. SWT-Datei hochlad |
| nfo Saison Veranstaltungen Turniere Ligen Mannschaftsturniere Vereine Mannschaften Benutzer <u>SWT</u> Dev                                                                                     | NS Datenbank Lodfile Einstellungen                                                                                                    |                         |
| Achtung                                                                                                    | SWT-Datei hochladen.                                                                                                    |                         |
| ur rejsko-kummerung emplemen wir vor Arbeiten an der De einen Azzug zu erstellen, z.b. mit priptigkammin oder Azeeba.<br>Status                                                                | Durchsuchen. Krine Datei ausgewählt. Eine SWT-Datei auswählen, die hochgeladen werden                                                                                                    | ioll.                   |
| Jpload von SWT Datelen ist aktiviert, Ausführung von SWT Datelen ist aktiviert                                                                                                    | SWT-Datel Importieren                                                                                                    |                         |
| Hinweise<br>Verwenden Bie SWT Dateien im Format 8 60 oder 8 83. Beides ist umfassend getestet. Bei allen anderen Versionen könnte der Import versagen oder die<br>Datentank beschäugt werden 1 | - SWT-Datei auswahlen - 💌 Eine zutor hochgeladene SWT-Datei in den CLM impo                                                                                                    | rtieren.                |
|                                                                                                    |                                                                                                    |                         |
|                                                                                                    |                                                                                                    |                         |

Zunächst muss die SWT-Datei auf der lokalen Festplatte (oder auf dem USB-Stick) ausgewählt werden. Dazu klickt man auf die Schaltfläche "Durchsuchen".

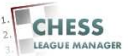

## 10 SWT-Datei auswählen - 2

| SVSH - Ergebnisc      | lienst - Ad × +            |                                       |                  |                   |           |                           |
|-----------------------|----------------------------|---------------------------------------|------------------|-------------------|-----------|---------------------------|
| (                     | Datei hochladen            | and the state of the second           |                  |                   |           |                           |
|                       | 🕒 🗢 🚺 🕨 Krause, Ullrich    | Downloads                             |                  |                   |           | - + Downloads durchsuchen |
| Adminis               | Organisieren 👻 Neuer Ordne | er                                    |                  |                   |           | iii 🕶 🖬 🔞                 |
| Site Benutzer         | ☆ Favoriten                | Name                                  | Änderungsdatum   | Тур               | Größe     |                           |
|                       | 🧮 Desktop                  | LEM-Frauen 2015.SWT                   | 17.06.2015 13:40 | SWT-Datei         | 37 KB     |                           |
|                       | 🐞 Downloads                | Criess League Manager - SW1-Dater imp | 17.06.2015 12:49 | Microsoft Word 9  | 8.982 KB  |                           |
| D SV                  | 🔢 Zuletzt besucht          | 🖳 vorstandshistorie-export            | 17.06.2015 12:07 | Microsoft Excel C | 3 KB      |                           |
|                       |                            | <b>a</b>                              | 10.06.2015 09:33 | MP4-Video         | 851 KB    |                           |
|                       | 词 Bibliotheken             | Krause                                | 04.06.2015 12:52 | JPEG-Bild         | 87 KB     |                           |
| Info Sais             | 📕 Bilder                   | 🖷 Webseite - Beitrag erstellen        | 01.06.2015 14:01 | Microsoft Word 9  | 10.063 KB |                           |
|                       | Dokumente                  | 🖂 BDG                                 | 26.05.2015 10:28 | Outlook Item      | 1.006 KB  |                           |
|                       | 👌 Musik                    | 2015_04_Datenschutz                   | 20.05.2015 10:40 | Microsoft Word D  | 16 KB     |                           |
| Achtung!              | 😸 Videos                   | 2015_04_Mitgliederdatei               | 20.05.2015 10:40 | Microsoft Word D  | 20 KB     |                           |
| Zur Risiko-M          |                            | 2015_04-Beratender Geowissenschaftler | 20.05.2015 10:40 | Microsoft Word D  | 440 KB    |                           |
| and the second second | Krause, Ullrich            | 2015_04_Firmendatenbank               | 20.05.2015 10:39 | Microsoft Word D  | 500 KB    |                           |
| Status                | 🚡 Desktop                  | Webseite - SSH hochladen              | 29.04.2015 02:27 | Microsoft Word 9  | 3.825 KB  |                           |
| Upload von \$         | Downloads                  | Webseite - Digitales SSH-Abonnement   | 02.02.2015 08:50 | Microsoft Word 9  | 2.120 KB  |                           |
| Hinweise              | 崖 Eigene Bilder            | 3 NDLV                                | 15.06.2015 15:32 | Dateiordner       |           |                           |

Nach Auswahl der richtigen SWT-Datei klickt man auf die Schaltfläche "Öffnen" (im Screenshot nicht zu sehen).

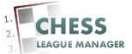

## 11 SWT-Datei auswählen - 3

| Adm C C C C C C C C C C C C C C C C C C C                       |
|-----------------------------------------------------------------|
| Adam 🖉 0 🔤 Verschae 🛛 A.<br>SVF7-Datei Bachen. SVF7-Datei Incol |
| Admin 🖻 0 📰 Vorscher 🔍 A                                        |
| SWT-Satel bachen: SWT-Satel hool                                |
|                                                                 |
|                                                                 |
|                                                                 |
| len werden soll.                                                |
| n CLM importieren.                                              |
|                                                                 |
|                                                                 |
|                                                                 |
|                                                                 |
|                                                                 |
|                                                                 |
|                                                                 |

Anschließend wird die ausgewählte Datei (bzw. der Pfad dorthin) neben der Schaltfläche "Durchsuchen" angezeigt.

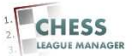

## 12 SWT-Datei hochladen

| SVSH - Ergebnisdienst - Ad × +                                                                                                    |                                                                                                    |
|----------------------------------------------------------------------------------------------------|----------------------------------------------------------------------------------------------------|
| 🛞 ergebnisdienst.schachverband-sh.de/administrator/index.php?option=com_clm&view=swt                                                                                                    | マ C 🔍 Suchen 🗘 🖨                                                                                         |
| Administration                                                                                                    | almooL 🐹                                                                                                 |
| te Benutzer Menüs Inhalt Komponenten Erweiterungen Kilfe                                                                                                    | 🍓 0 Besucher 🔌 1 Admin 🕑 0 🔲 Vorschau 🔮 Abmaké                                                           |
| SWT Import                                                                                                    | Bysteren W/L-Date Bosten                                                                                 |
| Info   Saison   Veranstaltungen   Turniere   Ligen   Mannschaftsturniere   Vereine   Mannschaften   Benutzer   XVII   Dev                                                                                                    | S <u>Datesbank</u> Logfile Einstellungen                                                                 |
| Achtung!<br>Zur Risiko-Minimierung empfehlen wir vor Arbeiten an der DB einen Abzug zu erstellen, z.B. mit phpMyAdmin oder Akeeba.<br>Status                                                                                                    | SWFDatel hochladen. Durchwohn. LEM-Frauen 2015.SWT Eine SWFDatel auswählen, die hochgeladen werden soll. |
| Uplad von SWT Dateen ist anskert, Austiknung von SWT Dateen ist aufwart<br>Hinweise<br>Verwenden SWT Dateen im Format 8.60 oder 8.83. Beldes ist umfassend getestet. Bei allen anderen Versionen könnte der Import versagen oder die<br>Datembrank beschädigt werden I                                                                                                    | SWT-Datel importieren SWT-Datel auswahlten ·  Eine zuvor hochgeladene SWT-Datel in den CLM importieren.  |
|                                                                                                    |                                                                                                    |
|                                                                                                    |                                                                                                    |
|                                                                                                    |                                                                                                    |
| saunta sana trade a anna trade a anna trade a faith a sana trade a sana trade a s | E 🖲 🔃 🗰 🐨 🍁 🖉 🛤 💷 🕺                                                                                      |

Jetzt kann man die SWT-Datei durch das Anklicken der gleichnamigen Schaltfläche hochladen.

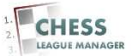

#### 13 SWT-Datei wurde hochgeladen

| 🐹 SVSH - Ergebnisdienst - Ad X +                                                                                                    | - 6 - 2                                                                                                    |
|----------------------------------------------------------------------------------------------------|----------------------------------------------------------------------------------------------------|
| 🔹 🕲 ergebnisdienst schachverband-sh.de/administrator/index.php?option=.com_clm&view=swt                                                                                                    | v C 🔍 Q, Suchen 📩 📩 🗰 💟 🦆 🏫 🚍                                                                                     |
| Administration                                                                                                    | 🔀 Joomla!                                                                                                    |
| Site Benutzer Menüs Inhait Komponenten Erweiterungen Hilfe                                                                                                    | 🍓 0 Besucher 🐁 1 Admin 🕑 0 📖 Vorschau 🚺 Abmelden                                                                  |
| SWT Import                                                                                                    | Bygriteren StVT.Edet riseten SVT.Edet riseten                                                                     |
| Info Salson Veranstaltungen   Turniere   Ligen   Mannschaftsturniere   Vereine   Mannschaften   Benutzer   SWT   DeV                                                                                                    | IS Datenbank Logflie Einstellungen                                                                                |
| Cas Kochladen war erfolgreich.                                                                                                    |                                                                                                    |
| Achtung!<br>Zur Raiko-Minimierung empfehlen wir vor Arbeiten an der DB einen Abzug zu erstellen, z.B. mit phytkyldmin oder Akreba.<br>Status                                                                                                    | SWT-Datel hochladen. Durcheuchen. Keine Dietei ausgewählt Eine SWI-Datei aussehlten, die hochgeladen werden soll. |
| Upload von SWT Dateien ist ankänet, Austlähung von SWT Dateien ist ankänet<br>Hinvelse<br>Wewenden sie SWT Dateien im Format 8.00 oder 8.03. Beides ist umfassend geletett. Bei allen anderen Versionen könnte der Import versagen oder die<br>Dateinaam könschädig verstein I | SWT-Datei importieren SWT-Datei aurwahten 💌 Eine zurer hechgeladene SWT-Datei in den CLM importieren.             |
| Joome® af free, unter der Gt                                                                                                    | IGR-Lizent, veraffentiste Software.                                                                               |
|                                                                                                    |                                                                                                    |
| 2) CC 💁 🧠 🛷 🍺 🖡 🃭 😰 🖉 🗮 🕅                                                                                                    |                                                                                                    |

Wenn die SWT-Datei hochgeladen wurde, erscheint am oberen Rand eine entsprechende Erfolgsmeldung. Diese bitte unbedingt abwarten! Im Feld neben der Schaltfläche "Durchsuchen" steht jetzt wieder "Keine Datei ausgewählt".

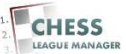

## 14 Hochgeladene SWT-Datei auswählen

| 💢 SVSH - Ergebnisdienst - Ad × +                                                                                                    |                                                                         |                                       |                                        |
|----------------------------------------------------------------------------------------------------|-------------------------------------------------------------------------|---------------------------------------|----------------------------------------|
| 🕏 🕲 ergebnisdienst.schachverband-sh.de/administrator/index.php?option=com_clm&view=swt                                                                                                    |                                                                         | ▼ C <sup>4</sup> Q, Suchen            | 合 🖻 🛡 🕹 🏫                              |
| Administration                                                                                                    |                                                                         |                                       | 🐹 Joomla!                              |
| Site Benutzer Menüs Inhalt Komponenten Erweiterungen Hilfe                                                                                                    |                                                                         | 🔌 O Besucher 🔌                        | ,1 Admin 💉 0 🔛 Vorschau 🚺 Abmelden     |
| SWT Import                                                                                                    |                                                                         | Importeren                            | SWT-Datei löschen. SWT-Datei hochladen |
| Info Saison Veranstaltungen Turniere Ligen Mannschaftsturniere Vereine Mannschaften Benutzer SWT Dev                                                                                          | WS Datenbank Logflie Einstellungen                                      |                                       |                                        |
| 🕽 Das Hochladen war erfolgreich.                                                                                                    |                                                                         |                                       |                                        |
| Achtung!<br>Zur Rissio Minimierung empletien wir vor Arbeiten an der DB einen Abzug zu erstellen "18. mit phptigkfuhmin oder Akseba.                                                          | SWT-Datei hochladen.                                                    | Fine SWI-Datei auswählen, die horhnel | laden werden soll                      |
| Status<br>Upload von SWT Dateien ist althient, Ausführung von SWT Dateien ist althient                                                                                                    | SWT-Datei importieren                                                   |                                       |                                        |
| Himweise<br>Venereben 1800 Totalen im Format 8 80 oder 8.8.2. Beldes ist umfassend gelestet. Bei allen anderen Versionen könnte der Import versagen oder die<br>Dahnbank Veschädigt verdien I | SWT-Datei auswählen -     SWT-Datei auswählen -     LEM=rauen 2015, SWT | Eine zuvor hochgeladene SWT-Datei in  | den CLM importieren.                   |
| ر                                                                                                    | pomial 2.5.19                                                           |                                       |                                        |
| Joomie® at freie, unter der GN                                                                                                    | UIGPL-Lizenz, veröffentlichte Software.                                 |                                       |                                        |
|                                                                                                    |                                                                         |                                       |                                        |
|                                                                                                    |                                                                         |                                       |                                        |
|                                                                                                    |                                                                         |                                       |                                        |
|                                                                                                    |                                                                         |                                       |                                        |
|                                                                                                    |                                                                         |                                       |                                        |
|                                                                                                    |                                                                         |                                       |                                        |
|                                                                                                    |                                                                         |                                       |                                        |
|                                                                                                    |                                                                         |                                       |                                        |
| 🖻 🙋 🤷 🗣 🛷 🦻 🕄 📭 😻 🛃 🔯                                                                                                    |                                                                         | DE 🐻 (                                | 🖸 🥥 🐑 🌜 🖸 🎜 🏈 🕫 13:41<br>17.06.201     |

Als Nächstes wählt man die soeben hochgeladene Datei aus...

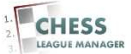

## 15 SWT-Datei importieren

| SVSH - Ergebnisdienst - Ad × +                                                                                                    |                                             | - 6                                                       |
|----------------------------------------------------------------------------------------------------|---------------------------------------------|-----------------------------------------------------------|
| ergebnisdienst.schachverband-sh.de/administrator/index.php?option=com_clm&view=swt                                                                                                  | ▼ 0                                         | 🖞 🔍 Suchen 🗘 🏠 🖨                                          |
| Administration                                                                                                    |                                             | almooL 🐹                                                  |
| e Benutzer Menüs Inhalt Komponenten Erweiterungen Hilfe                                                                                                    |                                             | 🍓 0 Besucher 🐁 1 Admin 🕑 0 📰 Vorschsu 🔮 Abmelde           |
| SWT Import                                                                                                    |                                             | Importeren SWT-Datei loschen. SWT-Datei hochiaden         |
| Info Salson Veranstaltungen Turniere Ligen Mannschaftsturniere Vereine Mannschaften Benutzer SWT I                                                                                  | DeWIS Datenbank Logfile Einstellungen       |                                                           |
| Dss Hochladen war erfolgreich.                                                                                                    |                                             |                                                           |
|                                                                                                    |                                             |                                                           |
| Achtung!                                                                                                    | SWT-Datei hochladen.                        |                                                           |
| Zur Rosko-kunimierung empienten wir vor Arbeiten an der UB einen Adzug zu erstetten, Z.B. mit priptilykomin oder Akteola.                                                           | Durchsuchen. Keine Datei ausgewählt.        | Eine SWT-Datei auswählen, die hochgeladen werden soll.    |
| Upload von SWT Dateien ist aktivient, Ausführung von SWT Dateien ist aktivient                                                                                                    | SWT-Datei importieren                       |                                                           |
| Hinweise                                                                                                    | LEM-Frauen 2015.SWT                         | Eine zuvor hochgeladene SWT-Datei in den CLM importieren. |
| Verwenden Sie SWI Dateien im Format 8.60 oder 8.83. Beides ist umtassend getestet. Bei allen anderen Versionen konnte der Import versagen oder die<br>Datenbank beschädigt werden ! |                                             |                                                           |
| Joorte/G Mt Treis, unter der                                                                                                    | r GNU/GPL-Lizenz, veröffentlichte Software. |                                                           |
|                                                                                                    |                                             |                                                           |
|                                                                                                    |                                             |                                                           |
|                                                                                                    |                                             |                                                           |
|                                                                                                    |                                             |                                                           |
|                                                                                                    |                                             |                                                           |
|                                                                                                    |                                             |                                                           |
|                                                                                                    |                                             |                                                           |
|                                                                                                    |                                             |                                                           |
| sdannt schachverband skadu/administrate/index.php?options.com,.clm&views.sust#                                                                                                    |                                             |                                                           |

...und klickt anschließend auf die Schaltfläche "Importieren".

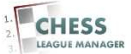

## 16 Turnier auswählen

| ergebnisdienst.schachverband-sh.de/administrator/index.php                                                                          | v C 🛛 Q, Suchen                                                                                                    |
|----------------------------------------------------------------------------------------------------|----------------------------------------------------------------------------------------------------|
| dministration                                                                                                    | X Doomle                                                                                                    |
| Benutzer Menüs Inhalt Komponenten Erweiterungen Hilfe                                                                               | 🍓 û Besucher 🖂 1 Admin 😒 û 🔛 Vorschau 🧕 Abmel                                                                                                    |
| Einzelturnier-Import                                                                                                    | C<br>Update 4tt                                                                                                    |
| fo   Salson   Veranstaltungen   Turniere   Ligen   Mannschaftsturniere   Vereine   Mannschaften   Benutzer   <u>SWT</u>   DeWHS   J | Datesbank   Logflie   Einstellungen                                                                                                    |
| Inveise                                                                                                    | xistierendes Turnier aktualisieren.<br>2014-15 💌 Die Saison des zu aktualisierenden Turniers auswählen (nur Eir Update).<br>Turnier auswählen - 🖃 Das Turnier auswählen, das aktualisiet werden soll (nur Eir Update). |
| Johner 25.                                                                                                    | 19                                                                                                    |
| Joomatilis at free, unter der ORUGR-LEC                                                                                             | enz, vere filentiche Software,                                                                                                    |
| Joonnel ist free, unter der ORGORG-Liz                                                                                              | orz, vere finalizite Software.                                                                                                    |
| Joonnel in free, unter der ONUOPULE                                                                                                 | orz, versifemälde Saflware.                                                                                                    |
| Joonal is in free, unter der OBUGRULE                                                                                               | ori, vesifeelide Software.                                                                                                    |
| Joonned ist free, unter der ORGOTULE                                                                                                | nr, vreifendide Safuare.                                                                                                    |
| Joonnel ist free, unter der ORUOPULE                                                                                                | vor, versfrendste Safware.                                                                                                    |
| Jooned at free, unter der ONUOPLLE                                                                                                  | nr; vreifendide Sofware.                                                                                                    |

Bevor wir das Update durchführen können, müssen wir noch das richtige Turnier auswählen. Dazu klickt man auf die Auswahlliste des Feldes "Turnier auswählen" und wählt das Turnier aus der Liste aus.

#### Anmerkung:

Man kann an dieser Stelle auch ein neues Turnier anlegen. Zurzeit gibt es aber noch keine Option, dieses neue Turnier auch automatisch auf der Webseite anzuzeigen. Deshalb bleibt diese Option zurzeit noch dem Administrator vorbehalten. "Normale" Benutzer können nur bereits vorhandene Turniere aktualisieren, für die es bereits eine gültige URL gibt.

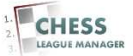

## **17 Turnier aktualisieren**

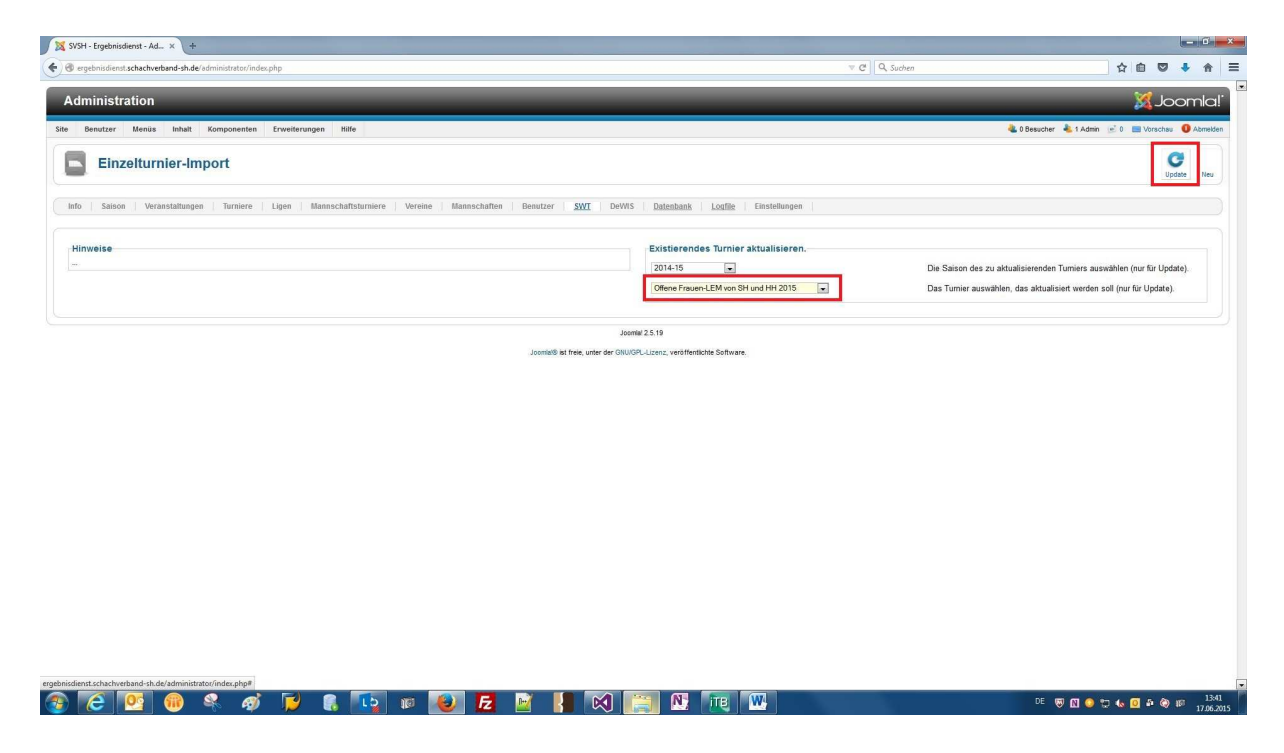

Jetzt muss man die Schaltfläche "Update" anklicken...

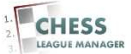

## 18 Konfiguration prüfen

| ergebnisdienst.schachverband-sh    | nde/administrator/index.php                                                       | v C Q Suchen 🗘 🛍 🖡                       | •           |
|------------------------------------|-----------------------------------------------------------------------------------|------------------------------------------|-------------|
| iministration                      |                                                                                   | X.                                       | Joom        |
| Benutzer Menüs Inhal               | it Komponenten Erweiterungen Hilfe                                                | 🍓 0 Besucher 💊 1 Admin 🕑 0 🔲 Vorsc       | chau 🚺 Abr  |
| Einzelturnier-                     | Import Turnierdetails                                                             | w                                        | (eter Lbbre |
| Saison Veranstaltur                | ngen   Turniere   Ligen   Mannschaftsturniere   Vereine   Mannschaften   Benutzer | SWT DeWIS Datenbank Lodlie Einstellungen |             |
| Details                            |                                                                                   | Status                                   |             |
| Furniername:                       | Offene Frauen-LEM von SH und HH 2015                                              | Freigegeben: O Nein 🛛 Ja                 |             |
| (ategorie<br>saison()bergreifend): | - oberste Ebene - 💌                                                               |                                          |             |
| (ategorie (Veranstaltung):         | - oberste Ebene -                                                                 | Anzeige-Optionen                         |             |
| Saison:                            | 2014-15                                                                           | Turniemamen um Kategorie Nein            |             |
| erster) Turniertag                 | 2015-06-19 23                                                                     | Rundendatum: O Nein 🐵 Ja                 |             |
| etzter Turniertag:                 | 2015-06-21                                                                        | Spieler-Startnummer: O Nein 🔍 Ja         |             |
| Nodus:                             | CH-System •                                                                       | Spieler-Titel: O Nein @ Ja               |             |
| Rundenzahl:                        | 5                                                                                 | Spieler-Verein: O Nein O Ja              |             |
| Durchgänge:                        | 1                                                                                 | Spieler-DWZ: O Nein O Ja                 |             |
| eilnehmerzahl:                     | 37                                                                                | Spieler-ELO:   Nein  Ja                  |             |
|                                    | Buchholz                                                                          | Spieler FIDE-Link:   Nein   Ja           |             |
| einwertungen:                      | Sonneborn-Berger                                                                  | Spieler-Verband:      Nein      Ja       |             |
| Rapplistenkorrektur nach FIDE:     | Nein ® Ja                                                                         | Turmenteiter-Bestätigung: 💿 Nein 💿 Ja    |             |
| umierwertungszahl:                 | ELO vor nationaler Weitungszahl                                                   |                                          |             |
|                                    |                                                                                   | weitere Optionen                         |             |
| Qualifikation                      |                                                                                   | PGN-Eingabe: O Nein 🛛 💩 Ja               |             |
| Anzahl Aufsteiger: 0 möglic        | che Aufsteiger: D                                                                 | PGN offentich: <sup>®</sup> Nein ● Ja    |             |
| Anzahl Absteiger: 0 möglic         | che Absteiger: D                                                                  |                                          |             |
|                                    |                                                                                   | Spieleransicht Optionen                  |             |
| Personalia                         |                                                                                   |                                          |             |

...und danach mehrmals die Schaltfläche "Weiter".

Anmerkung: Bei Bedarf kann (und sollte) man die Eckdaten des Turniers anpassen. Gelegentlich klappt die Übernahme der SWT-Einstellungen in das CLM-Turnier nicht. Wenn man die Anpassung einmal vorgenommen hat, wird sie beim nächsten Importvorgang wieder angezeigt (d.h. sie wird nicht überschrieben). Falls man die SWT-Datei zwischenzeitlich geändert hat, muss man an dieser Stelle aber eventuell noch einmal eingreifen.

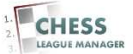

# 19 Weiter - 1

| ) erg | gebnisdier | ist.schachverband-sh.de/administrator/index.php |                                   |                                   |                   |                        | ⊤ C <sup>4</sup> Q, Suchen | \$                                                                                                    |           | + 1          |
|-------|------------|-------------------------------------------------|-----------------------------------|-----------------------------------|-------------------|------------------------|----------------------------|----------------------------------------------------------------------------------------------------|-----------|--------------|
| dn    | ninist     | ration                                          | _                                 | _                                 | _                 | _                      |                            |                                                                                                    | XJc       | bomk         |
| 8     | Benutzer   | Menüs Inhalt Komponenten Erweiterungen          | hilfe                             |                                   |                   |                        | a 08                       | esucher 🕹 1 Admin 🕑 0                                                                                                    | Vorscha   | u 🚺 Abme     |
|       | Ein        | zelturnier-Import Teilnehmer                    |                                   |                                   |                   |                        |                            |                                                                                                    | Web       | ar Abbrech   |
| 10    | Sais       | on   Veranstaltungen   Turniere   Ligen   Mar   | nnschaftsturniere   Vereine   Man | nschaften   Benutzer   <u>SWT</u> | DeWIS Datenbank J | ogfile   Einstellungen |                            |                                                                                                    |           |              |
|       | Titel      | Spielername                                     | Geschlecht                        |                                   | ZP\$              | MgINr                  | Verein                     | DWZ                                                                                                    | ELO       | Geburtsjah   |
|       | WFM        | Schmidt,Jade                                    | weblich 💌                         | - Verein wählen -                 |                   | 1042                   | Hamburger SK               | 2010                                                                                                    | 2075      | 1987         |
|       | WFM        | Dämering,Kasin                                  | weblich 💌                         | · Versin wählen ·                 |                   | 1014                   | TSG Markkleeberg           | 1931                                                                                                    | 2033      | 1966         |
|       |            | Freter Arke                                     | weblich w                         | SK Norderstedt von 1975           | ×                 | 14                     | SK Norderstedt             | 1751                                                                                                    | 1893      | 1965         |
|       |            | Leib,Britta                                     | weblich 💌                         | SV Holstein Quickborn             |                   | 1032                   | SV Holstein Quickborn      | 1789                                                                                                    | 1874      | 1965         |
|       |            | Frühing Simone                                  | weblich 💌                         | - Verein wählen -                 | ×                 | 1026                   | TuS Coswig                 | 1540                                                                                                    | 1826      | 1965         |
|       |            | Hielacher, Uraula                               | weblich 💌                         | SK Doppelbauer Kiel               |                   | 15                     | SK Doppelbauer Kel         | 1722                                                                                                    | 1813      | 1969         |
|       |            | Fett,Sabine                                     | weblich 💌                         | Lübecker SV von 1873              |                   | 186                    | Lübecker SV                | 1589                                                                                                    | 1775      | 1979         |
|       |            | Pührer,Anne                                     | weblich 💌                         | - Verein wählen -                 |                   | 160                    | Schach bei Madler          | 1562                                                                                                    | 1739      | 1996         |
|       |            | Köhler,Inken                                    | weblich 💌                         | TuRa Harksheide von 1945 Norden   | atedt e.V 💌       | 49                     | TuRa Harksheide            | 1721                                                                                                    | 1720      | 2001         |
|       |            | Weinmann, Helene                                | weblich 💌                         | Verein wählen -                   |                   | 1014                   | SV Schwalbach              | 1419                                                                                                    | 1675      | 1947         |
|       |            | Gebhardt, Christine                             | weblich 💌                         | - Verein wählen -                 |                   | 115                    | SF Friedrichahagen         | 1617                                                                                                    | 1646      | 1968         |
|       |            | Zimmermann,Lisa                                 | weiblich 💌                        | Verein wählen -                   |                   | 1042                   | Bile SC                    | 1291                                                                                                    | 1599      | 1991         |
|       |            | Hermann,Sabine                                  | weblich 💌                         | - Verein wählen -                 |                   | 441                    | SF Hamburg                 | 1346                                                                                                    | 1588      | 1966         |
|       |            | Vo5.Henrike                                     | weiblich 💌                        | - Verein wählen -                 |                   | 1184                   | Hamburger SK               | 1527                                                                                                    | 1578      | 2002         |
|       |            | Schramm.Anna-Lena                               | weblich 💌                         | TuRa Harksheide von 1945 Norden   | stedt e.V         | 101                    | TuRa Harksheide            | 1439                                                                                                    | 1526      | 1998         |
|       |            | Caliebe,Nanke                                   | weblich 💌                         | TuRa Harksheide von 1945 Norden   | stedt e. V        | 129                    | TuRa Harkaheide            | 1482                                                                                                    | 1502      | 2000         |
|       |            | Giede, Anna-Blume                               | weblich 💌                         | TuRa Harksheide von 1945 Norder   | tedt e.V          | 25                     | TuRa Marksheide            | 1389                                                                                                    | 1454      | 2000         |
|       |            | Conland, Helma                                  | weblich 💌                         | - Verein wählen -                 |                   | 268                    | SchVgg Blankenese          | 1378                                                                                                    |           | 1963         |
|       |            | Badih, Sylvia                                   | weblich 💌                         | - Verein wählen -                 |                   | 192                    | Hamburger SK               | 1090                                                                                                    | 1365      | 1961         |
|       |            | Janke, Luisa                                    | weiblich 💌                        | TuRa Harksheide von 1945 Norden   | stedt e.V 💌       | 39                     | TuRa Harksheide            | 1267                                                                                                    | 1336      | 2000         |
|       |            | Svane, Freja                                    | weblich 💌                         | Lübecker SV von 1873              | ×                 | 137                    | Lübecker SV                | 1022                                                                                                    | 1336      | 2004         |
|       |            | Knobel,Dagmar                                   | weblich 💌                         | - Versin wählen -                 |                   | 1046                   | Bile SC                    | 1332                                                                                                    |           | 1961         |
|       |            | Wiebke,Elfriede                                 | weblich w                         | Verein Segeberger SF              | ×                 | 48                     | Segeberger SF              | 957                                                                                                    | 1316      | 1925         |
|       |            | Glinzner, Alva                                  | weiblich 💌                        | Lübecker SV von 1873              |                   | 33                     | Lübecker SV                | 1295                                                                                                    |           | 2004         |
|       |            |                                                 |                                   |                                   |                   |                        | PROVE SWOOD                | and the second second se | (Transmit | performance. |

Der Vorgang ist erst dann beendet, wenn oben eine entsprechende Erfolgsmeldung erscheint.

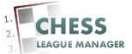

# 20 Weiter - 2

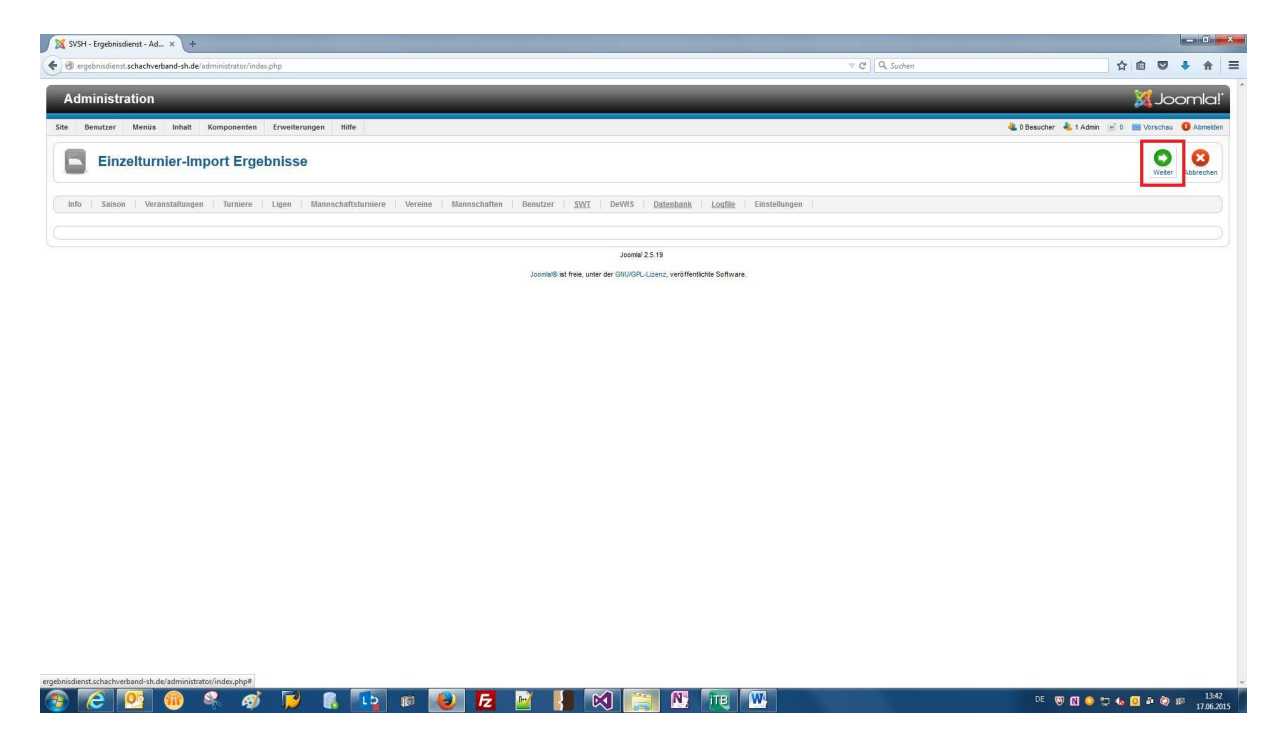

In Abhängigkeit von der Größe des Turniers (Anzahl Teilnehmer und Runden) muss man diesen Vorgang unterschiedlich oft wiederholen...

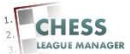

## 21 SWT-Datei erfolgreich hochgeladen

| SVSH - Ergebnisdienst - Ad × +                                                                                                    | - 6 <del>X</del>                                                                                                    |
|----------------------------------------------------------------------------------------------------|----------------------------------------------------------------------------------------------------|
| 🔄 🕲 ergebnisdienst.schachverband-sh.de'administrator/index.php                                                                                                    | ▼ C Q, Suchen ☆ 自 🛡 🕴 🚔                                                                                                    |
| Administration                                                                                                    | lalmooLX                                                                                                    |
| Site Benutzer Menüs Inhalt Komponenten Erweiterungen Hilfe                                                                                                    | 🔌 0 Besucher 🔌 1 Admin 🛛 🖻 🔲 Vorschau 🚺 Abmelden                                                                                         |
| SWT Import                                                                                                    | importante SVIT-Calar Isochen SVIT-Calar Isochen                                                                                         |
| Info   Saison   Veranstaltungen   Turniere   Ligen   Mannschaftsturniere   Vereine   Mannschaften   Benutzer   SWI   Det                                                                                                    | Datenbank   Logfile   Einstelhungen                                                                                                    |
| Achtung!<br>Zur Risiko-kilminierung emplehlen wir vor Arbeiten an der DB einen Azoug zu erstellen, z.B. mit phpMyldmin oder Alaeba.                                                                                                    | SWT-Datel hochladen.           Durchauchen         Keine Datei ausgewählt         Eine SWT-Datei auswählen, die hochgeladen werden soll. |
| status<br>Upload von SVT Datelen ist anderen, Ausführung von SVT Datelen ist anderen<br>Hinweise<br>Verwenden Sie SVT Datelen im Format 8 60 oder 8.83. Beides ist umfassend gelestet. Bei allen anderen Versionen könnte der Import versagen oder die<br>Datelenant Versidadig verden | SWT-Datei importieren<br>- SWT-Datei auswahten - 💌 Eine zuver hachgetadene SWT-Datei in den CLM importieren.                             |
| Joontandi at frees, water dar Ci                                                                                                    | La 19<br>Uzenz, veñifentiota Software                                                                                                    |
|                                                                                                    |                                                                                                    |

...aber irgendwann erscheint die Erfolgsmeldung! Diese bitte unbedingt abwarten! Danach sind die Turnierdaten auf der Webseite aktuell.

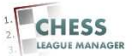